## PPPoE マルチセッション用の 設定手順

# フレッツグループアクセス 端末型払い出しでの接続方法1 ~ NATを用いた接続例~

### センチュリー・システムズ(株)

#### はじめに

この設定ガイドは、以下の機種に対応しています。

- XR-350/DES
- ・XR-360 シリーズ各製品
- XR-380/DES
- ・XR-410 シリーズ各製品
- XR-440/C
- XR-640/CD
- ・XR-1000 ファームウェア ver 2.0 以降
- XR-1000/TX4

この設定例は、インターネットへの接続とフレッツ・グループアクセスの利用を同時におこなう場合に必要な設定例です。 フレッツ・グループアクセスプロ端末型アドレス払い出しとフレッツ・グループアクセスライトでの利用にお使いいた だける設定例となります。

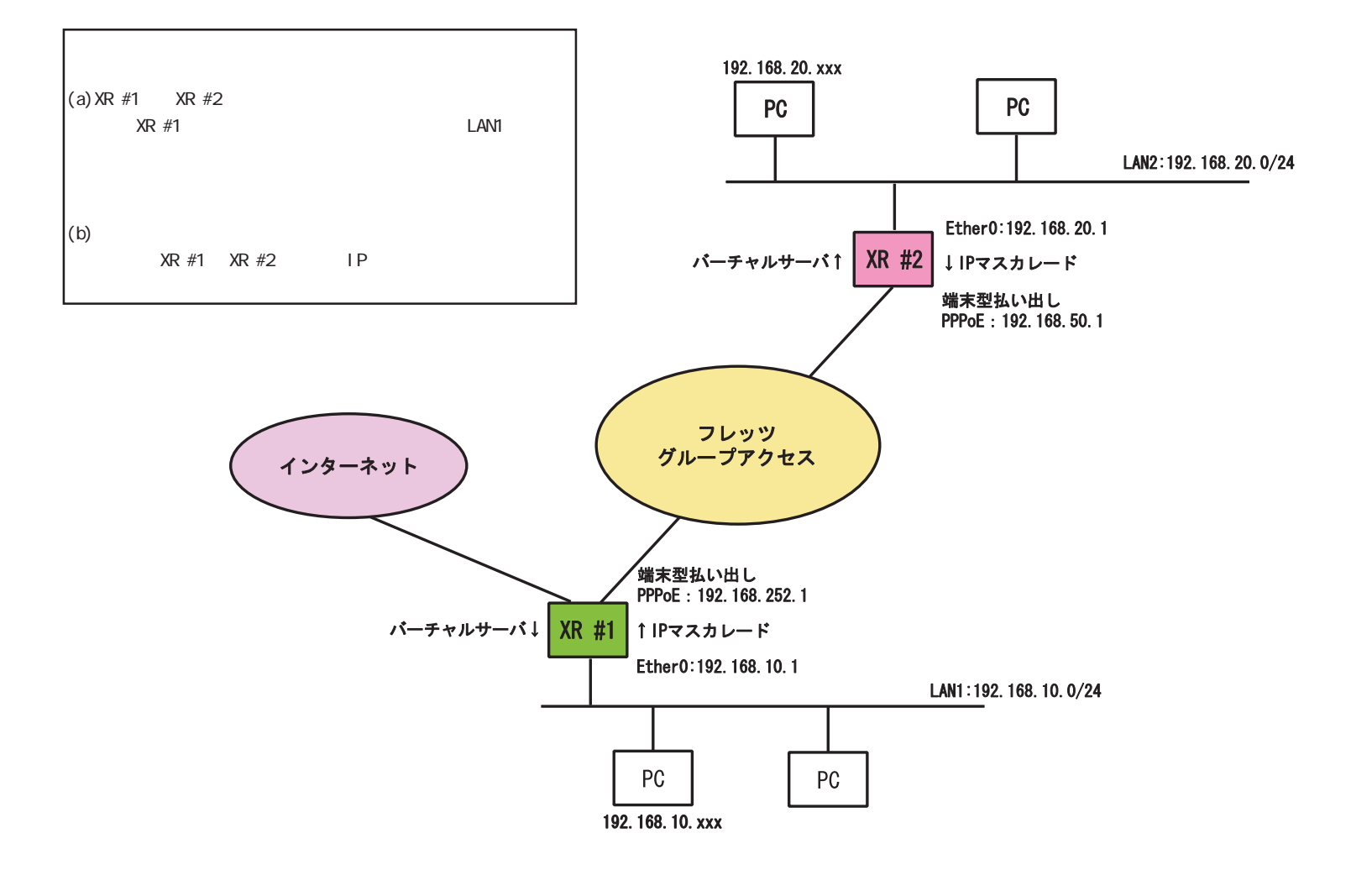

### [a-1]インターフェース設定

| Ether 0ポート  | <ul> <li>● 固定アドレスで使用</li> <li>IPアドレス 192.168.10.1</li> <li>ネットマスク 255.255.255.0</li> <li>MTU 1500</li> <li>C DHOPサーバから取得</li> <li>ホスト名</li> <li>MACアドレス</li> <li>MACアドレス</li> <li>IPマスカレード<br/>(このボートで使用するIPアドレスに変換して通信を行います)</li> <li>ステートフルパケットインスペクション</li> <li>Proxy ARP</li> </ul>                                                                                         | Ether Oポート  | <ul> <li>● 固定アドレスで使用</li> <li>IPアドレス 192.168.20.1</li> <li>ネットマスク 255.255.255.0</li> <li>MTU 1500</li> <li>● DHOPサーバから取得</li> <li>ホスト名</li> <li>MACアドレス</li> <li>■ MACアドレス</li> <li>■ IPマスカレード<br/>(このボートで使用するIPアドレスに変換して通信を行います)</li> <li>■ ステートフルパケットインスペクション</li> <li>■ Proxy ARP</li> </ul>                                                                                       |
|-------------|----------------------------------------------------------------------------------------------------|-------------|----------------------------------------------------------------------------------------------------|
| Ether 1 ポート | <ul> <li>● 固定アドレスで使用</li> <li>IPアドレス 192.168.1.254</li> <li>ネットマスク 255.255.255.0</li> <li>MTU 1500</li> <li>C DHCPサーバから取得</li> <li>ホスト名</li> <li>MACアドレス</li> <li>IPマスカレード         <ul> <li>(このボートで使用するIPアドレスに変換して通信を行います)</li> <li>ステートフルパケットインスペクション</li> <li>Proxy ARP</li> <li>ボートの通信モード</li> <li>● 自動 C full=100M C half=100M C full=10M C half=10M</li> </ul> </li> </ul> | Ether 1 ポート | <ul> <li>● 固定アドレスで使用</li> <li>IPアドレス 192.168.1.254</li> <li>ネットマスク 255.255.255.0</li> <li>MTU 1500</li> <li>● DHOPサーバから取得</li> <li>ホスト名</li> <li>MAOアドレス</li> <li>MAOアドレス</li> <li>IPマスカレード         <ul> <li>(このボートで使用するIPアドレスに変換して通信を行います)</li> <li>ステートフルパケットインスペクション</li> <li>Proxy ARP</li> <li>ボートの通信モード</li> <li>● 自動 C full=100M C half=100M C half=10M</li> </ul> </li> </ul> |
| デフォルトゲートウェイ |                                                                                                    | デフォルトゲートウェイ |                                                                                                    |

#### <XR #1の設定>

<XR #2の設定>

それぞれの LAN に合わせて、Ether0 ポートの IP アドレス、ネットマスクを設定してください。

#### [b-1]PPPoE 接続先設定1

#### <XR #1の設定>

| プロパイダ名      |                                                                                                    |
|-------------|----------------------------------------------------------------------------------------------------|
| ユーザロ        | <isp 接続のためのユーザーid=""></isp>                                                                                                    |
| パスワード       | <isp 接続のためのパスワード=""></isp>                                                                                                    |
| DNSサーバ      | <ul> <li>○ 割り当てられたDNSを使わない</li> <li>○ ブロバイダから自動割り当て</li> <li>● 手動で設定</li> <li>ブライマリ ××××××××××××××××××××××××××××××××××××</li></ul>                                                                                                    |
| LCPキーブアライブ  | チェック間隔 30 秒<br>3回確認出来なくなると回線を切断します<br>0秒を入力するとこの機能は無効になります                                                                                                    |
| Pingによる接続確認 | <ul> <li>●使用しない</li> <li>●使用する</li> <li>使用するホスト</li> <li>●</li> <li>●</li></ul> |
| Ui          | nNumbered-PPP回路使用時に設定できます                                                                                                    |
| IPTFLA      | 回線接続時に割り付けるグローバルIPアドレスです                                                                                                    |

接続先設定1にインターネット接続のための設定をし ます。

ユーザー ID とパスワード、DNS 設定など。

#### <XR #2の設定>

| プロパイダ名      | group access                                                                                                  |
|-------------|----------------------------------------------------------------------------------------------------|
| ם ד – שו    | <グルーブアクセス接続のためのユーザーID>                                                                                        |
| パスワード       | 〈グループアクセス接続のためのパスワード〉                                                                                         |
| DNSサーバ      | <ul> <li>○ 割り当てられたDNSを使わない</li> <li>● プロバイダから自動割り当て</li> <li>● 手動で設定</li> <li>プライマリ</li> <li>セカンダリ</li> </ul> |
| LOPキーブアライブ  | チェック間隔 30 秒<br>3回確認出来なくなると回線を切断します<br>0秒を入力するとこの機能は無効になります                                                    |
| Pingによる接続確認 | <ul> <li>使用しない</li> <li>使用する</li> <li>使用するホスト</li> <li>発行間隔は30秒固定、空間の時はPtP-Gatewayに発行します</li> </ul>           |
| Un          | Numbered-PPP回義使用時に設定できます                                                                                      |
| IP7F V.X    | 192.168.50.1<br>回線接続時に割り付けるグロー バルIPアドレスです                                                                     |

接続先設定1にフレッツグループアクセス接続のためのユーザー ID とパスワードを設定します。

さらに、フレッツグループアクセスで割り当てられる IPアドレスを設定してください。

#### [b-2]PPPoE 接続先設定2

#### <XR #1の設定>

| プロパイダ名      | group access                                                                                                  |
|-------------|----------------------------------------------------------------------------------------------------|
| 고 - ザID     | <グループアクセス接続のためのユーザーID>                                                                                        |
| パスワード       | <グループアクセス接続のためのパスワード>                                                                                         |
| DNSサーバ      | <ul> <li>○ 割り当てられたDNSを使わない</li> <li>○ ブロバイダから自動割り当て</li> <li>○ 手動で設定</li> <li>ブライマリ</li> <li>セカンダリ</li> </ul> |
| LCPキーブアライブ  | チェック間隔 30 秒<br>3回確認出来なくなると回線を切断します<br>0秒を入力するとこの機能は無効になります                                                    |
| Pingによる接続確認 | <ul> <li>使用しない</li> <li>使用する</li> <li>使用するホスト</li> <li>発行間隔は30秒固定、空間の時はPtP-Gstewayに発行します</li> </ul>           |
| Un          | Numbered-PPP回線使用時に設定できます                                                                                      |
| ודדר ודי    | 192.168.252.1<br>回線接続時に割り付けるグロー バルIPアドレスです                                                                    |

接続先設定2にフレッツグループアクセス接続のための設定をします。ユーザー ID とパスワードを設定します。

さらに、フレッツグループアクセスで割り当てられる IPアドレスを設定してください。

#### [b-3]PPPoE 接続設定

#### <XR #1の設定>

| 回袋状龛                     | 主回鏡で接続しています                                          |
|--------------------------|------------------------------------------------------|
| 接続先の選択                   | ●接號先1 C接読先2 C接読先3 C接読先4 C接読先5                        |
| 接続ポート                    | C Ether0 🖲 Ether1 C BRI(64K) C BRI MP(128K) C RS232C |
| 接統形態                     | ◎ 手動接続 ● 常時接続 ◎ スケジューラ接続                             |
| BRI接続タイプ                 | ●通常 Con-Demand接続                                     |
| IPマスカレード                 | ○無効 ●有効                                              |
| ステートフル パケット<br>イン スペクション | ○無効 ●有効                                              |
| デフォルトルートの設定              | ○無効 € 有効                                             |

<XR #2の設定>

| 回袋状龛                     | 主回義で接続しています                                          |
|--------------------------|------------------------------------------------------|
| 接続先の選択                   | ●接続先1 ◎接読先2 ◎接読先3 ◎接読先4 ◎接読先5                        |
| 接続ポート                    | C Ether0 🖲 Ether1 C BRI(64K) C BRI MP(128K) C RS232C |
| 接統形態                     | ◎ 手動接続 ● 常時接続 ◎ スケジューラ接続                             |
| BRI接続タイプ                 |                                                      |
| IPマスカレード                 | C無効 €有効                                              |
| ステートフル パケット<br>イン スペクション | ◯無効 ၳ有効                                              |
| デフォルトルートの設定              | ○無効 ●有効                                              |

主回線が自動的にデフォルトゲートウェイに設定され ますので、ISP 接続を主回線、グループアクセス接続 をマルチ接続に設定します。

IPマスカレードは必ず[有効]に設定してください。

端末型接続ですので、IPマスカレードは必ず[有効]に してください。

#### [b-4]PPPoE 接続設定 マルチ接続回線

#### 

| マルチ接続 #2               | C無効 ●有効                                              |
|------------------------|------------------------------------------------------|
| 接続先の選択                 | €接锁先1 €接锁先2 €接锁先3 €接锁先4 €接锁先5                        |
| 接続ポート                  | C Ether0 C Ether1 C BRI(64K) C BRI MP(128K) C RS232C |
| BRI接続タイプ               | ● 通常 ○ On-Demand接続                                   |
| IPマスカレード               | €無効 ●有効                                              |
| ステートフルパケット<br>インスペクション | €無劾 ○有劾                                              |

マルチ接続 #2を「有効」に設定して、接続先は「接 続先2」を選択して下さい。 端末型接続となりますので、IPマスカレードを必ず 「有効」にしてください。 また閉域網を介しての接続となりますので、ステート フルインスペクションは無効としています。

マルチ接続側は、フレッツグループアクセスに接続す る設定にしています。

#### [c]バーチャルサーバ設定

<XR #1の設定>

<XR #2の設定>

| サーバのアドレス       | 公開するグロー バルアドレス プロトコル | ポート | インターフェース           | gre No.<br><1-64> | サーバのアドレス       | 公開するグロー バルアドレス プロト | コル ポート | インターフェース           | gre No.<br><1-64> |
|----------------|----------------------|-----|--------------------|-------------------|----------------|--------------------|--------|--------------------|-------------------|
| 192.168.10.xxx | ▶ 5全て ▼              |     | PPP/PPPoE-マルチ #2 ▼ |                   | 192.168.20.xxx | ) 全て               |        | PPP/PPPoE-主回線 #1 ▼ |                   |

端末型接続となりますので、相手先から LAN 内のホストとの通信を可能にするためのバーチャルサーバ設定をおこないます。

サーバーのアドレスにホストの IP アドレスを設定しま す。インタフェースは「PPP/PPPoE - マルチ#2」を選 択します。

この設定例では、LAN内のある1台のホストが相手先 とすべての通信をおこなう設定となります。プロトコ ル・ポートごとに振り分けるときは、個別に設定を追 加してください。 端末型接続となりますので、相手先から LAN 内のホストとの通信を可能にするためのバーチャルサーバ設定をおこないます。

サーバーのアドレスにホストの IP アドレスを設定しま す。インタフェースは「PPP/PPPoE - 主回線#2」を選 択します。

この設定例では、LAN内のある1台のホストが相手先 とすべての通信をおこなう設定となります。プロトコ ル・ポートごとに振り分けるときは、個別に設定を追 加してください。

#### [d]転送フィルタ設定

<XR #1の設定>

<XR #2の設定>

| インターフェース           | gre No.<br><1−64> | 方向        | 動作  | ブロトコル | 送信元アドレス | 送信元ポート | あて先アドレス        | あて先ポート | インターフェース           | gre No.<br><1−64> | 方向        | 動作   | プロトコル | 送信元アドレス | 送信元ポート | あて先アドレス        | あて先ポート |
|--------------------|-------------------|-----------|-----|-------|---------|--------|----------------|--------|--------------------|-------------------|-----------|------|-------|---------|--------|----------------|--------|
| PPP/PPPoE-マルチ #2 ▼ |                   | パケット受信時 💌 | 許可💌 | 全て 💌  |         |        | 192.168.10.xxx |        | PPP/PPPoE-主回線 #1 💌 |                   | バケット受信時 💌 | 許可 💌 | 全て・   |         |        | 192.168.20.xxx | )      |

マルチ接続側でステートフルインスペクションを有効 にしているときは、転送フィルタを設定してくださ い。

あて先アドレスにホストの IP アドレスを設定します。 インタフェースは「PPP/PPPoE - マルチ#2」を選択し ます。

この設定例では、LAN内のある1台のホストが相手先 とすべての通信をおこなう設定となります。プロトコ ル・ポートごとに振り分けるときは、個別に設定を追 加してください。 主回線接続でステートフルインスペクションを有効に しているときは、転送フィルタを設定してください。

あて先アドレスにホストの IP アドレスを設定します。 インタフェースは「PPP/PPPoE - **主回線#1**」を選択し ます。

この設定例では、LAN内のある1台のホストが相手先 とすべての通信をおこなう設定となります。プロトコ ル・ポートごとに振り分けるときは、個別に設定を追 加してください。

#### [e]スタティックルート設定

#### <XR #1の設定>

| ホスト/ネットワーク | アドレス         | ネットマスク | インターフェー ス          | gre No.<br><1−64> | ゲートウェイ | ディスタンス<br><1-255> |
|------------|--------------|--------|--------------------|-------------------|--------|-------------------|
| ホスト 💌      | 192.168.50.1 |        | PPP/PPPoE-マルチ #2 ▼ |                   |        | 1                 |

デフォルトルートは主回線接続側に向いているため、 そのままではフレッツグループアクセスの対向拠点に 対してアクセスできません。

したがいまして、対向拠点へのスタティックルート設 定を追加してください。

「ホスト」を選択します。

アドレスには XR #2の IP アドレスを設定します。

ネットマスクは空欄にします。

インターフェースは「PPP/PPPoE - マルチ #2」を選択 します。

XR #2 についてはスタティックルート設定は必要あり ません。

以上ですべての設定は完了です。設定後に PPPoE 接続 を開始してください。

#### [f]運用上の注意

フレッツグループアクセスについては端末型接続となるため、相手側と通信する際はそれぞれのXRで設定したバーチャルサーバ設定にしたがったアクセスのみ可能となります。

当設定例では、LAN 1からは192.168.20.xxxのホスト と、LAN 2からは192.168.10.xxxのホストとのみ通信 が可能となります。

#### フレッツグループアクセス 端末型払い出しでの接続方法1

~ NAT を用いた接続例~

2004年1月版

発行 センチュリー・システムズ株式会社

2001-2004 CENTURYSYSTEMS, INC. All rights reserved.